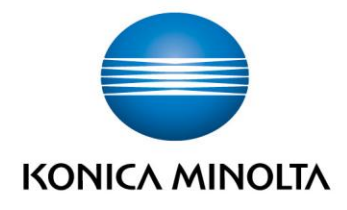

# **bizhub Evolution** MY PRINT

Guide de l'utilisateurVersion : 1.2

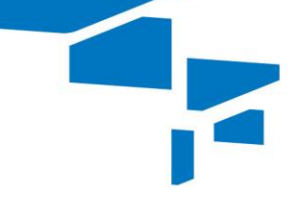

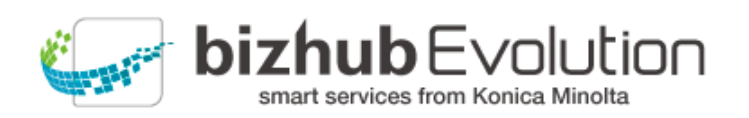

Giving Shape to Ideas

# Table des matières

| • | « My Print » vous vient en aide                                        | 3 |
|---|------------------------------------------------------------------------|---|
| • | Spécifications                                                         | 3 |
| • | Exigences                                                              | 3 |
| • | Comment utiliser « My Print »                                          | 4 |
|   | <ul> <li>Télécharger en amont le fichier à imprimer</li> </ul>         | 4 |
|   | <ul> <li>Imprimer le fichier sur l'imprimante multifonction</li> </ul> | 4 |
| • | Avez-vous des questions ?                                              | 5 |

#### « My Print » vous vient en aide

Imprimez en tout temps et en tout lieu - sans pilotes d'imprimante.

Vous pouvez utiliser « My Print » pour envoyer des tâches d'impression vers bizhub Evolution via une connexion Internet, par exemple à partir d'un smartphone, d'une tablette ou d'un PC. Vous pouvez par la suite accéder aisément à vos tâches d'impression depuis toutes les imprimantes multifonction Konica Minolta dans votre environnement bizhub Evolution.

## Spécifications

Les formats de fichier suivants peuvent être convertis en tâches d'impression à l'aide de « My Print » :

- DOCX
- PPTX
- XLSX
- XPS
- PDF
- JPG/JPE/JPEG/JPEG2000
- TIF/TIFF

#### Exigences

Pour utiliser « My Print », vous devez veiller aux points suivants :

- Vous avez accès à bizhub Evolution.
- Vous êtes enregistré sur bizhub Evolution.
- Vous disposez d'une imprimante multifonction Konica Minolta dans votre environnement bizhub Evolution de manière à pouvoir imprimer la tâche d'impression, par exemple.
- Le service « My Print » vous a été affecté.
- Vous êtes connecté à Internet.

### Comment utiliser « My Print »

#### Télécharger en amont le fichier à imprimer

- 1. Démarrez votre bizhub Evolution.
- 2. Dans la barre des menus, sélectionnez [ACCUEIL]
- Glissez-déplacez votre fichier dans la fenêtre « MyPrint ». Le fichier est téléchargé en amont.
   ou
   Cliquez sur [parcourir] et sélectionnez votre fichier via la fenêtre de sélection de fichier. Le fichier est téléchargé en amont.
- 4. Cliquez sur [Imprimer].
- Confirmez le message de statut à l'aide de [OK].
   La tâche d'impression est maintenant prête à être imprimée sur n'importe quelle imprimante multifonction Konica Minolta dans votre environnement bizhub Evolution.

#### Imprimer le fichier sur l'imprimante multifonction

- 1. Authentifiez-vous sur l'imprimante multifonction.
- 2. Sélectionnez la tâche d'impression concernée dans la liste de fichiers.
- 3. Ajustez les réglages d'impression, si nécessaire.
- 4. Démarrez la tâche d'impression en appuyant sur [Imprimer]. Le fichier est imprimé.

# Avez-vous des questions ?

Si vous avez des questions concernant l'utilisation de ce service ou si vous rencontrez des problèmes, veuillez contacter l'administrateur système de votre entreprise. Si votre administrateur système n'est pas en mesure de répondre à vos questions ni de résoudre votre problème, il peut contacter le support Konica Minolta pour une assistance complémentaire.

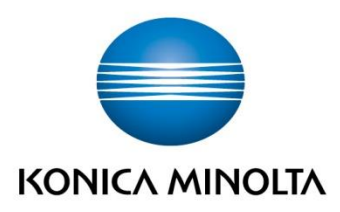

Konica Minolta Business Solutions Europe GmbH Europaallee 17 30855 Langenhagen ✔ Germany Tel.: +49 (0) 511 74 04-0 Fax: +49 (0) 511 74 10 50 www.konicaminolta.eu